# Assign a Doc to a Transaction

**SUMMARY** Unassigned Docs is the general holding area for documents that have not yet been assigned to transactions. In this article, you'll learn how to assign Unassigned docs to transactions.

**Short Version:** 1) Click "Unassigned" from the navigation menu. 2) Locate the doc and click the green "Assign" button on its right. 3) Locate the desired transaction and click the green "Assign To" button next to it. 4) Name the doc and select its Permission Category. 5) Click "Assign Doc" to finish.

#### IN THIS ARTICLE

Assign an Unassigned Doc to a Transaction Assign a Document that has been Directly Uploaded to Unassigned Docs Assign a Doc that has come in through a Transaction's Maildrop Address Assign Several Unassigned Docs at Once

() 2:00

## Assign an Unassigned Doc to a Transaction

1 Click [Unassigned] from the top menu.Documents that have been directly uploaded into Unassigned docs are indicated by the green assign buttons.

| Unassigned Docs Showing all 29 docs to assign                                                                                                    |                                                            |  |  |  |  |  |  |  |  |  |  |
|----------------------------------------------------------------------------------------------------|------------------------------------------------------------|--|--|--|--|--|--|--|--|--|--|
| 🕈 Assign Docs 🛛 🖉 Bulk Label 🔍 Search 🍸 Filter 🛛 Sort 👻                                                                                                    | <b>k</b>                                                   |  |  |  |  |  |  |  |  |  |  |
| 🕕 Unassigned Doc Name 🌲 🛛 Email Subject or                                                                                                    | Source 🗘 Location 🗘 🛛 🤛 Added By 🗘 🛛 Added On 🗘 💮 Assign   |  |  |  |  |  |  |  |  |  |  |
| Keybox-authorization-by-tenantpdf                                                                                                    | Downtown Office 🗢 Rachel M. Jul 29, 16 🔅 Assign            |  |  |  |  |  |  |  |  |  |  |
| Sellers_Property_Disclosure.pdf                                                                                                    | Downtown Office 💿 Rachel M. Jul 29, 16 🔅 Assign            |  |  |  |  |  |  |  |  |  |  |
| Lead_Based_Paint_Addendum.pdf                                                                                                    | Downtown Office 💿 Rachel M. Jul 29, 16 🔅 Assign            |  |  |  |  |  |  |  |  |  |  |
| Notice_to_Prospective_Buyer.pdf                                                                                                    | Bozeman 🥏 Rachel M. Jul 29, 16 🔅 Assign                    |  |  |  |  |  |  |  |  |  |  |
| Sellers_Property_Disclosure.pdf                                                                                                    | Bozeman 🔍 Rachel M. Jul 29, 16 🔅 Assign                    |  |  |  |  |  |  |  |  |  |  |
| 1 named_exclusions_addendum_to_listing-signed.pdf                                                                                                    | Bozeman 🥏 Rachel M. Jul 29, 16 🔅 Assign                    |  |  |  |  |  |  |  |  |  |  |
| Lead_Based_Paint_Addendum.pdf                                                                                                    | Bozeman 🔍 Rachel M. Jul 29, 16 🔅 Assign                    |  |  |  |  |  |  |  |  |  |  |
| Needs BuyerAddendum_for_Sale_of_2nd_Property Imported from Directory Content of the Sale of Sale of Sa | ropbox South Skyway office 🤍 Ramu T. Aug 4, 16 🔅 Assign    |  |  |  |  |  |  |  |  |  |  |
| Needs Purchase_Contract.pdf     Imported from De                                                                                                    | ocuSign East River office   Michael A. Oct 15, 16   Assign |  |  |  |  |  |  |  |  |  |  |

Docs that have been emailed to the maildrop addresses of pre-assigned transactions indicated by the blue assign buttons. Hovering over a blue button will show you which transaction the doc has been pre-assigned to.

| nassigned Docs Showing all 29 docs to a                   | ssign                                  |                     |   |            |                                                           |          |
|-----------------------------------------------------------|----------------------------------------|---------------------|---|------------|-----------------------------------------------------------|----------|
| nail docs to your Unassigned Docs page: 2530-67829-x@docs | paperlesspipeline.com                  |                     |   |            |                                                           |          |
| Assign Docs Pulk Label Q Search Tilter                    | Sort 👻                                 |                     |   |            |                                                           |          |
| 🕦 Unassigned Doc Name 🌲                                   | Email Subject or Source $\updownarrow$ | Location ≑          | • | Added By 🌲 | Added On $\stackrel{\scriptscriptstyle \diamond}{_{\mp}}$ | Assign   |
| Sellers-authorization-to-release-and-advertiseC           | For 1234 Puppy                         | Broadway Office     | - | Monta F.   | Feb 21, 17                                                | 🖨 Assign |
| Purchase_Contract.pdf                                     | Imported from DocuSign                 | South Skyway office | - | Ramu T.    | Jan 26, 17                                                | 🚯 Assign |
| 103030202020302.pdf                                       |                                        | Downtown Office     | - | Ramu T.    | Jan 24, 17                                                | 🔅 Assign |
| Sellers_Property_Disclosure.pdf                           | Fwd: 8300 West Payson                  | Downtown Office     | - | Ramu T.    | Jan 23, 17                                                | 🚯 Assign |
| Sellers-authorization-to-release-and-advertiseC           | For 1234 Whistle                       | Broadway Office     | - | Monta F.   | Jan 19, 17                                                | 🖨 Assign |
| Purchase_Contract.pdf                                     | Imported from DocuSign                 | Downtown Office     | - | Josh J.    | Jan 17, 17                                                | Assign   |
| Missin Screen_Shot_2017-01-17_at_9.53.49_AM.png           |                                        | Downtown Office     | - | Josh J.    | Jan 17, 17                                                | Assign   |
| ① Desert_Lane-RPC-Executed.pdf                            | For 1234 Common                        | Downtown Office     | - | Monta F.   | Jan 12, 17                                                | 🚯 Assign |
| (i) cartoon001.wav                                        |                                        | Broadway Office     | - | Jeff A.    | Jan 12, 17                                                | 🚯 Assign |

## Assign a Document that has been Directly Uploaded to Unassigned Docs

To assign a document that has been directly uploaded to Unassigned docs:

- 1 Click the green [Assign] button.
- 2) Select the desired transaction by clicking the appropriate [Assign] button. If the desired transaction is not shown, use the "Search Transactions" area to search for it.
- 3 Confirm or update the proposed doc name and select the appropriate permission category. The permission category determines who will be able to see the doc, so it's important that you select the right one. You can review the permission details for each category when selecting it. For instance, selecting the 'Listing' category will make this doc visible to only listing agents and office staff.

4 **Click [Assign Doc].** You'll be taken to the transaction you just specified and see the newly assigned doc listed below.

#### Assign a Doc that has come in through a Transaction's Maildrop Address

1 Click the blue [Assign] button. Notice that since this doc has been pre-assigned to a specific transaction, its transaction will already be selected for you in step one.

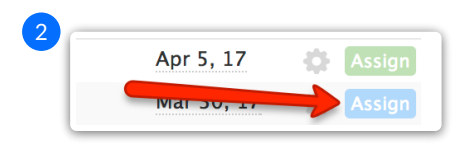

**3** Confirm or update the document name, and select an appropriate permission category.

4 Click [Assign Doc].

Tờ İearn more about maildrop addresses, see:Understanding Maildrop Addresses →

## Assign Several Unassigned Docs at Once

If you need to assign several Unassigned docs to the same transaction, save time by assigning them all at once. To assign several docs simultaneously:

#### 1 Check the box next to each doc.

2 Click [Assign Docs]. Complete the assignment process the same way as for a single document.

| Unassigned Docs Showing all 29 docs to a                                           | assign                                 |                     |   |            |            |         |        |  |  |
|------------------------------------------------------------------------------------|----------------------------------------|---------------------|---|------------|------------|---------|--------|--|--|
| Email docs to your Unassigned Docs page: 2530-67829-x@docs.paperlesspipeline.com 🖪 |                                        |                     |   |            |            |         |        |  |  |
| 🗟 Assign Docs 🕜 Bulk Label 🔍 Search 🏹 Filter                                       | Sort 🔻                                 |                     |   |            |            |         |        |  |  |
| 🕦 🕕 Unassigned Doc Name 🌲                                                          | Email Subject or Source $\updownarrow$ | Location ≑          | • | Added By 🌐 | Added On 🌲 |         | Assign |  |  |
| Keybox-authorization-by-tenantpdf                                                  |                                        | Downtown Office     | - | Rachel M.  | Jul 29, 16 | ÷       | Assign |  |  |
| Sellers_Property_Disclosure.pdf                                                    |                                        | Downtown Office     | - | Rachel M.  | Jul 29, 16 | $\odot$ | Assign |  |  |
| Lead_Based_Paint_Addendum.pdf                                                      |                                        | Downtown Office     |   | Rachel M.  | Jul 29, 16 | ÷.      | Assign |  |  |
| Notice_to_Prospective_Buyer.pdf                                                    |                                        | Bozeman             |   | Rachel M.  | Jul 29, 16 | $\odot$ | Assign |  |  |
| Sellers_Property_Disclosure.pdf                                                    |                                        | Bozeman             | - | Rachel M.  | Jul 29, 16 | ¢.      | Assign |  |  |
| named_exclusions_addendum_to_listing-signed.pdf                                    |                                        | Bozeman             | - | Rachel M.  | Jul 29, 16 | $\odot$ | Assign |  |  |
| Lead_Based_Paint_Addendum.pdf                                                      |                                        | Bozeman             |   | Rachel M.  | Jul 29, 16 | ÷       | Assign |  |  |
| Needs BuyerAddendum_for_Sale_of_2nd_Property                                       | . Imported from Dropbox                | South Skyway office |   | Ramu T.    | Aug 4, 16  | ÷       | Assign |  |  |
| Needs Purchase_Contract.pdf                                                        | Imported from DocuSign                 | East River office   | - | Michael A. | Oct 15, 16 | Φ       | Assign |  |  |